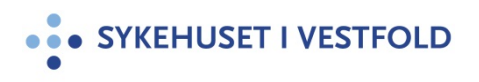

# Fornye tilgang som går ut på dato via Min Sykehuspartner

| Gjelder for:  | []            |
|---------------|---------------|
| Dokumenttype: | Retningslinje |
| Sist endret:  | 01.09.2020    |

### 1. HENSIKT

Dokumentet skal gjøre brukere ved SIV HF i stand til å fornye tilganger som er bestilt via Min Sykehuspartner og som er i ferd med å gå ut på dato. Brukeren vil da kunne beholde tilgang med ev. tillegg i stedet for å måtte bestille rolle og tillegg på nytt.

### 2. ANSVAR

Den enkelte bruker har selv ansvar for å be om fornyelse av sine tilganger. Dersom tilgangen blir bestilt av annen ansatt enn bruker vil denne også få beskjed om at tilgangen går ut på dato – og har også mulighet til å be om fornyelse.

### **3. FREMGANGSMÅTE**

Hvis en tilgang du har til et IKT-system er i ferd med å gå ut på dato får du en slik epost:

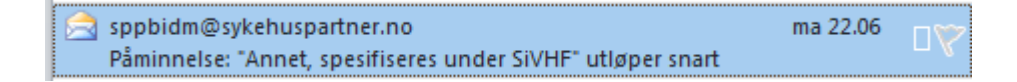

Når du åpner den får du opp en tekst lignende denne:

|                                                                 | SYKEHUSPARTNER                                                                                                    |
|-----------------------------------------------------------------|----------------------------------------------------------------------------------------------------|
| lei                                                             |                                                                                                    |
| Følgende tilde                                                  | Ite produkt løper ut 06.07.2020 00:00:00 .                                                                                                    |
| Produkt:                                                        | Annet, spesifiseres under SiVHF                                                                                                    |
| Bestilt:                                                        | 22.08.2019 10:02:11                                                                                                    |
| Du kan se og t                                                  | fornye bestillingen her.                                                                                                    |
| <b>Svar på denn</b><br>Husk at sensitiv in<br>Via Min Sykehuspa | <b>e eposten vil ikke bli behandlet.</b><br>formasjon ikke skal sendes på e-post, men formidles via telefon. Nye saker meldes enkelt<br>irtner eller Telefon: 32 23 53 30 |
| Med vennlig                                                     | hilsen,                                                                                                    |
| Sykehuspar                                                      | tner HF                                                                                                    |

I e-posten trykker du på lenken «Du kan se og fornye bestillingen her.» Du kommer da til denne siden:

Sykehuset i Vestfold HF

| ••• SYI         | EHUSPARTNER          |                                               |           |              |                            | <b>A</b>                                      | <b>H</b>   |
|-----------------|----------------------|-----------------------------------------------|-----------|--------------|----------------------------|-----------------------------------------------|------------|
| Bes             | tilling Ansvar Hjelp |                                               |           |              |                            | O Inn                                         | stillinger |
| Redige          | r hestilling         |                                               |           |              |                            |                                               |            |
| RealBe          | bestitting           |                                               |           |              |                            |                                               | •          |
| Bestillinger om |                      | Endre                                         |           |              |                            |                                               |            |
| Visningsinn     | stillinger 🕶 Søk     | ٩                                             |           |              | > DIPS Utvidet tilgang Ek  | sisterende rolle SiVHF - 1                    |            |
|                 | Gyldig til           | Produkt <b>Y</b>                              | Status 🍸  | Saksnummer 🍸 | SIVHF) - 19.05.2020 15.    | 29.06                                         |            |
|                 | 21.05.2021           | DIPS Utvidet tilgang Eksisterende rolle SiVHF | 🧭 Tildelt | SD2022017    | Informasjon Arb            | eidsflyt                                      |            |
|                 | 22.01.2021           | DIPS Utvidet tilgang Ny rolle SiVHF           | 🕑 Tildelt | SD1694284    | Produkt                    | DIPS Utvidet tilgang Eksisterende rolle SiVHF | ~          |
| <b>V</b>        | 13.12.2020           | DIPS Kontor Brystsenter SIVHF                 | ✓ Tildelt | SD1621269    | Mottaker                   |                                               |            |
|                 | 00.07.0000           | Anna an Service and Anna Anna                 |           | 000100005    | Stillingstittel            | Helsesekreiær                                 |            |
| •               | 06.07.2020           | Annet, spesinseres under Sivni-               | S Indett  | 502106085    | Bestiller                  | Larsen, Roy Hoksrød (LARRO-SIVHF)             |            |
|                 | 15.07.2020           | Eg RIS Henviser med delegert rettighet SiVHF  | 🧭 Tildelt | SD2106088    | Behandlingsstatus          |                                               |            |
|                 | 15.07.2020           | GAT MINGAT SIVHF                              | ✓ Tildelt | SD2106086    | Prioritet                  | Standard                                      |            |
|                 |                      |                                               | Ŭ         |              | Bestillingsdato            | omtrent en måned siden                        |            |
|                 |                      |                                               |           |              | Gyldig fra                 | 11 minutes (m. ni                             |            |
|                 |                      |                                               |           |              | Eormust til                | 11 maneuer tra na                             |            |
|                 |                      |                                               |           |              | Abonnement avsluttet fra o | D.F.                                          |            |
|                 |                      |                                               |           |              | med                        | *8                                            |            |
|                 |                      |                                               |           |              | Kostnadssted               | SIVHF-755013 (Brystsenter)                    |            |
|                 |                      |                                               |           |              | Begrunnelse                | Korona                                        |            |
|                 |                      |                                               |           |              | Saksnummer                 | SD2022017                                     |            |
|                 |                      |                                               |           |              | Tilordnet til PC           |                                               |            |
|                 |                      |                                               |           |              | Engangskostnad             | 0                                             |            |
|                 |                      |                                               |           |              | Hvilke rolle skal utvidet  | Ber om at bruker får Tillegg_AG_Covid19       | ~          |
| 6 resultat(er)  |                      |                                               |           |              |                            | Vis bestil                                    | ling       |
|                 |                      |                                               |           |              |                            |                                               |            |

- Kryss av i boksen for hver tilgang som skal fornyes
- Trykk deretter på knapp «Forny» nede i høyre hjørne

Alternativt kan du gå inn på <u>https://tilgang.sykehuspartner.no</u> og velge «Bestilling – Mine bestillinger – rediger bestilling».

I neste bilde kan du sette dato for hvor langt frem i tid tilgangen skal fornyes. Dette er maksimalt ett år frem i tid.

Dato-feltet må ikke settes blankt da systemet krever at dato settes. Mangler dato/informasjon om dato er blank, - settes dato bakover i tid som gjør at bestillingen ikke kan godkjennes.

|   | Forny                                        |   |                  |   |   |       |        |         |
|---|----------------------------------------------|---|------------------|---|---|-------|--------|---------|
|   | Angi en dato for fornyelsen av bestillingen. |   |                  |   |   |       |        |         |
|   | Gyldig til                                   | ✓ | 20.12.2020 00.59 |   | Ŀ |       |        | vi<br>1 |
| ŀ | Begrunnelse                                  |   |                  | - |   | _     |        | r       |
|   |                                              |   |                  |   |   |       |        | -       |
|   |                                              |   |                  |   |   |       |        |         |
|   |                                              |   |                  |   |   |       |        | 2<br>t  |
|   |                                              |   |                  |   |   | Lagre | Avbryt | :<br>   |

Når du trykker «lagre» går saken til din nærmeste leder som godkjenner denne. Forespørselen vil da sendes til E-helse som kvalitets-sikrer fornyelsen og sender til Sykehuspartner for utførelse.

### 4. GENERELT

### **5. INTERNE REFERANSER**

## **6. EKSTERNE REFERANSER**

### 7. VEDLEGG